# LAMPIRAN I

## INSTALASI FREEBSD

| Please | - Country Selection               |
|--------|-----------------------------------|
| Select | an item using [SPACE] or [ENTER]. |
|        | Jaaland                           |
| 191    | India                             |
| 192    | Indonesia                         |
| 183    | Iran                              |
| 184    | Irag                              |
| 185    | Ireland                           |
| 106    | Isle of Man                       |
| 187    | Israel                            |
| 198    | Italy                             |
| 109    | Jamaica                           |
| 110    | Japan                             |
| 112    | Jersey                            |
| 113    | Vazakhstan                        |
|        | AuZukhStull                       |
|        |                                   |
|        | Cancel                            |

| Welcome to the<br>select one of t<br>first character<br>option with ISP                                                     | TSDC1005 6.2.00700 - southeatell the ream<br>FreeBSD installation and configuration tool. Please<br>he options below by using the arrow keys or typing the<br>of the option name you're interested in. Invoke an<br>ACE] or [ENTER]. To exit, use [TAB] to move to Exit.                                                                                                    |
|----------------------------------------------------------------------------------------------------|----------------------------------------------------------------------------------------------------|
| Usage<br>Standard<br>Express<br>Custom<br>Configure<br>Doc<br>Reymap<br>Options<br>Fixit<br>Upgrade<br>Load Config<br>Index | Quick start - How to use this menu system<br>Begin a standard installation (recommended)<br>Begin a quick installation (for experts)<br>Begin a custom installation (for experts)<br>Do post-install configuration of FreeBSD<br>Installation instructions, README, etc.<br>Select keyboard type<br>Uiew/Set various installation options<br>Repair mode with CDROM/DUD/floppy or start shell<br>Upgrade an existing system<br>Load default install configuration<br>Glossary of functions |
|                                                                                                    | [Splect] X Exit Install<br>— [ Press F1 for Installation Guide ]                                                                                                    |

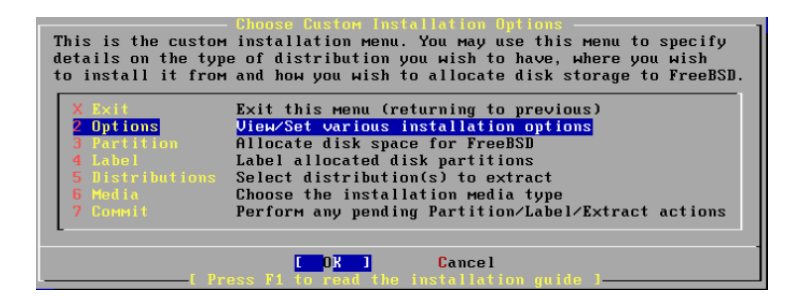

| Options Editor            |                          |                   |                           |
|---------------------------|--------------------------|-------------------|---------------------------|
| Nаме                      | Value                    | Nаме              | Value                     |
| NFS Secure                | NO                       | Install Root      |                           |
| NFS Slow                  | NO                       | Browser package   | links                     |
| NFS TCP                   | NO                       | Browser Exec      | /usr/local/bin/links      |
| NFS version 3             | YES                      | Media Type        | <not set="" yet=""></not> |
| Debugging                 | NO                       | Media Timeout     | 300                       |
| No Warnings               | NO                       | Package Темр      | /var/tmp                  |
| Yes to All                | NO                       | Newfs Args        | -b 16384 -f 2048          |
| DHCP                      | NO                       | Fixit Console     | standard                  |
| IPv6                      | NO                       | Re-scan Devices   | <*>                       |
| Skip PCCARD               | NO                       | Use Defaults      | [RESET!]                  |
| FTP <sup>-</sup> username | ftp                      |                   |                           |
| Editor                    | /usr/bin/ee              |                   |                           |
| Tape Blocksize            | 20                       |                   |                           |
| Extract Detail            | high                     |                   |                           |
| Release Name              | 6.2-BETA3                |                   |                           |
|                           |                          |                   |                           |
| Use SPACE to sel          | lect∕toggle an option, a | rrow keys to move | э,                        |
| ? or F1 for more          | e help. When you're done | e, type Q to Qui  |                           |
|                           |                          |                   |                           |
| NFS server talks          | s only on a secure port  |                   |                           |

| m · 1   |                     |              |                 |           |          |             |            |           |
|---------|---------------------|--------------|-----------------|-----------|----------|-------------|------------|-----------|
|         | (name:<br>/ Caavata | aau<br>      | ula (16 haada ( | c2t-      |          | FUISK       | Partition  | Editor    |
| n 1 2 1 | Geometr             | y. 6322 C    | Alsi to unarra  | os secto  | rs - 030 | 00070 Secil | JES (4095M | Б)        |
| Offs    | set                 | Size(ST)     | End             | Nаме      | РТуре    | Desc        | Subtype    | Flags     |
|         | 0                   | 63           | 62              |           | 12       | unused      | 0          |           |
|         | 63                  | 8388513      | 8388575         | ad0s1     | 8        | freebsd     | 165        | A         |
| 6       | 8388576             | 32           | 8388607         |           | 12       | unused      | 0          |           |
|         |                     |              |                 |           |          |             |            |           |
|         |                     |              |                 |           |          |             |            |           |
|         |                     |              |                 |           |          |             |            |           |
|         |                     |              |                 |           |          |             |            |           |
|         |                     |              |                 |           |          |             |            |           |
| The     | followin            | а соммалds   | are sunnorte    | d (in un  | ner or 1 | lower case) | :          |           |
| 110     |                     | 9 0011141140 | are supporte    | a th ap   | per or , |             |            |           |
| A =     | Use Enti            | re Disk      | G = set Drive   | Geometr   | y C =    | Create Sli  | ice F =    | 'DD' mode |
| D =     | Delete S            | lice         | Z = Toggle Si   | ze Units  |          | Set Bootal  | ole :=     | Wizard м. |
| T =     | Change T            | 'ype         | U = Undo All    | Changes   | Q =      | Finish      |            |           |
|         |                     |              |                 |           |          |             |            |           |
|         |                     |              |                 |           |          |             |            |           |
| Use     | F1 or ?             | to get mor   | e help, arrow   | ı keys to | select.  |             |            |           |
|         |                     |              |                 |           |          |             |            |           |
|         |                     |              |                 |           |          |             |            |           |

| Install Boot Manager for drive ad0?                                    |
|------------------------------------------------------------------------|
| FreeBSD comes with a boot selector that allows you to easily           |
| select between FreeBSD and any other operating systems on your machine |
| at boot time. If you have more than one drive and want to boot         |
| from the second one, the boot selector will also make it possible      |
| to do so (limitations in the PC BIOS usually prevent this otherwise).  |
| If you do not want a boot selector, or wish to replace an existing     |
| one, select "standard". If you would prefer your Master Boot           |
| Record to remain untouched then select "None".                         |
|                                                                        |
| NOTE: PC-DOS users will almost certainly require "None"!               |
|                                                                        |
| BootMgr Install the FreeBSD Boot Manager                               |
| Standard Install a standard MBR (no boot manager)                      |
| None Leave the Master Boot Record untouched                            |
|                                                                        |
|                                                                        |
| Cance l                                                                |
| Press F1 to read about drive setum 1                                   |

|                                                                  |                                                                          | FreeB                                               | SD Disk                                          | label Edite                                                      | or                              |                               |                        |
|------------------------------------------------------------------|--------------------------------------------------------------------------|-----------------------------------------------------|--------------------------------------------------|------------------------------------------------------------------|---------------------------------|-------------------------------|------------------------|
| Disk: adØ                                                        | Partiti                                                                  | on name                                             | : adØs1                                          | Free: 0                                                          | blocks                          | (ØMB)                         |                        |
| Part                                                             | Mount                                                                    | Size                                                | Newfs                                            | Part                                                             | Mount                           | :                             | Size Newfs             |
| ad0s1a<br>ad0s1b<br>ad0s1d<br>ad0s1d<br>ad0s1f                   | /<br>sнар<br>/var<br>/tmp<br>/usr                                        | 512MB  <br>486MB :<br>1267MB  <br>512MB  <br>1318MB | UFS2<br>SWAP<br>UFS2+S<br>UFS2+S<br>UFS2+S       | Y<br>Y<br>Y<br>Y<br>Y                                            |                                 |                               |                        |
| The follow<br>C = Create<br>N = Newfs<br>T = Toggle<br>Use F1 or | wing commands<br>e D = D<br>Opts Q = F<br>e Newfs U = U<br>? to get more | are val<br>elete<br>inish<br>ndo<br>help, s         | id here<br>M = Mo<br>S = To<br>A = Au<br>аrrow k | (upper or<br>unt pt.<br>ggle SoftU<br>to Defaults<br>eys to self | lower са<br>pdates<br>s<br>ect. | ase):<br>Z = Cust<br>R = Delo | tom Newfs<br>ete+Merge |

FreeBSD can be installed from a variety of different installation Media, ranging from floppies to an Internet FTP server. If you're installing FreeBSD from a supported CD/DVD drive then this is generally the best media to use if you have no overriding reason for using other Media.

| 1 CD/DVD       | Install from a FreeBSD CD/DVD                   |
|----------------|-------------------------------------------------|
| 2 FTP          | Install from an FTP server                      |
| 3 FTP Passive  | Install from an FTP server through a firewall   |
| 4 HTTP         | Install from an FTP server through a http proxy |
| 5 DOS          | Install from a DOS partition                    |
| 6 NFS          | Install over NFS                                |
| 7 File System  | Install from an existing filesystem             |
| 8 Floppy       | Install from a floppy disk set                  |
| 9 Tape         | Install from SCSI or QIC tape                   |
| X Options      | Go to the Options screen                        |
| -              |                                                 |
|                | Cancel                                          |
| I Press F1 for | r more information on the various media types ] |

User Confirmation Requested Last Chance! Are you SURE you want continue the installation? If you're running this on a disk with data you wish to save then WE STRONGLY ENCOURAGE YOU TO MAKE PROPER BACKUPS before proceeding! We can take no responsibility for lost disk contents!

| tt this мели (returning to previous)<br>stall additional distribution sets<br>stall pre-packaged software for FreeBSD |
|----------------------------------------------------------------------------------------------------|
| stall additional distribution sets<br>stall pre-packaged software for FreeBSD                                         |
| stall pre-packaged software for FreeBSD                                                                               |
|                                                                                                    |
| t the system manager's password                                                                                       |
| e disk Slice (PC-style partition) Editor                                                                              |
| e disk Label editor                                                                                                   |
| l user and group information                                                                                          |
| stomize system console behavior                                                                                       |
| t which time zone you're in                                                                                           |
| inge the installation media type                                                                                      |
| nfigure your mouse                                                                                                    |
| nfigure additional network services                                                                                   |
|                                                                                                    |

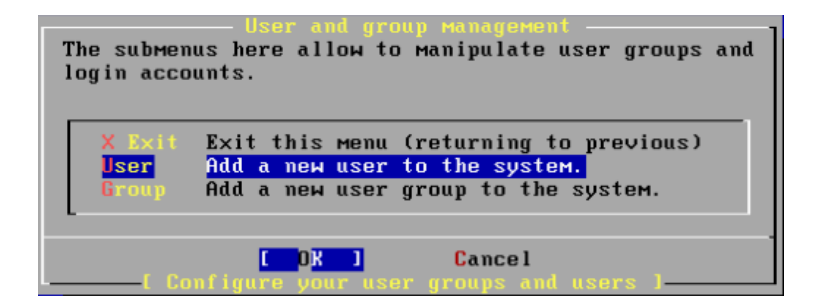

|                 | User<br>Add a ne | and Group<br>w user | Management]    |
|-----------------|------------------|---------------------|----------------|
| Login ID:       | UID:             | Group:              | Password:      |
| skripsi         | 1001             | whee l              | *****          |
| Full name:      |                  |                     | Member groups: |
| Skripsi         |                  |                     |                |
| Home directory: | I                | ogin shell:         |                |
| ∕home∕skripsi   |                  | ′bin∕sh             |                |
| [OK]            | ]                | CANC                | EL             |

| Usu            | er and Group Management |
|----------------|-------------------------|
| Add a s        | new group               |
| Group паме:    | GID:                    |
| SshLog ins     | 1991                    |
| Group members: |                         |
| <b>10 20</b>   | CANCEL                  |

# Lampiran II

#### Instalasi Sistem Operasi FressBSD untuk Server Gateway

- 1. login sebagai root
- 2. masukan password 12345
- 3. copy GENERIC menjadi ROUTER

#cd /urs/src/sys/i386/conf #cp GENERIC ROUTER

4. Edit kernel (**ROUTER**)

#ee ROUTER Masukan option-option berikut:

| ident   | ROUTER       |
|---------|--------------|
| device  | pf           |
| device  | pflog        |
| device  | pfsync       |
| device  | carp         |
| options | ALTQ         |
| options | BRIDGE       |
| options | ALTQ_CBQ     |
| options | ALTQ_RED     |
| options | ALTQ_RIO     |
| options | ALTQ_HFSC    |
| options | ALTQ_CDNR    |
| options | ALTQ_PRIQ    |
| device  | atapicam     |
| options | HZ=1000      |
| options | MSGMNB=32768 |
| options | MSGMNI=82    |
| options | MSGSEG=4098  |
| options | MSGSSZ=128   |
| options | MSGTQL=2048  |
|         |              |
| options | SEMMSL=100   |
| options | SEMMNS=32000 |
| options | SEMOPM=100   |
| options | SEMMNI=100   |

| options | SHMMAX=2147483647 |
|---------|-------------------|
| options | SHMMNI=4096       |
| options | SHMALL=2097152    |

| options | IPDIVERT                     |
|---------|------------------------------|
| options | IPFIREWALL                   |
| options | IPFIREWALL VERBOSE           |
| options | IPFIREWALL_VERBOSE_LIMIT=100 |
| options | IPFIREWALL DEFAULT TO ACCEPT |
| options | DUMMYNET                     |

tekan ctrl+c lalu ketik **exit** untuk menyimpan

5. Recompile kernel

config ROUTER cd ../compile/ROUTER make depend make make install

## 6. Masuk ke **rc.conf** dan edit

#ee /etc/rc.conf

Masukan option-option berikut:

inetd\_enable="YES" gateway\_enable="YES" sshd\_enable="YES" firewall\_enable="YES" firewall\_type="OPEN" natd\_enable="YES" natd\_interface="sis0" named\_enable="YES" network\_interfaces="sis0 rl0 lo0" ifconfig\_sis0="inet 192.168.1.2 netmask 255.255.255.0" ifconfig\_rl0="inet 192.168.2.1 netmask 255.255.255.252" defaultrouter="192.168.1.1" kernel\_securelevel\_enable="NO" nfs\_reserved\_port\_only="YES" sendmail\_enable="NONE" hostname="Server" pf enable="YES"

dhcp\_program="/sbin/dclient" dhcp\_flags="" dhcpd\_enable="YES" dhcpd\_ifaces="rl0"

tekan ctrl+c lalu ketik exit untuk menyimpan

7. Masukan DNS server pada resolv.conf

#ee /etc/resolv.conf

Masukan options berikut:

nameserver 202.134.0.155

tekan ctrl+c lalu ketik **exit** untuk menyimpan

8. Setting Bandwidth Management pada pf.conf

#cd /etc/

#ee pf.conf

Masukan option-option berikut:

ext\_if = "rl0" int\_if = "sis0" internal\_net = "192.168.1.1/24" external\_addr = "192.168.2.1" altq on \$ext\_if bandwidth 1 Mb cbq queue {default, direktur, staff} queue default bandwidth 50Kb cbq (default) queue direktur bandwidth 100Kb queue staff bandwidth 50Kb Pass out on \$ext\_if from any to 192.168.2.10 keep state queue direktur Pass out on \$ext\_if from any to 192.168.2.11 keep state queue direktur Pass out on \$ext\_if from any to 192.168.2.12 keep state queue direktur Pass out on \$ext\_if from any to 192.168.2.12 keep state queue direktur Pass out on \$ext\_if from any to 192.168.2.13 keep state queue staff Pass out on \$ext\_if from any to 192.168.2.14 keep state queue staff Pass out on \$ext\_if from any to 192.168.2.15 keep state queue staff Pass out on \$ext\_if from any to 192.168.2.16 keep state queue staff Pass out on \$ext\_if from any to 192.168.2.17 keep state queue staff Pass out on \$ext\_if from any to 192.168.2.18 keep state queue staff Pass out on \$ext\_if from any to 192.168.2.19 keep state queue staff Pass out on \$ext\_if from any to 192.168.2.20 keep state queue staff Pass out on \$ext\_if from any to 192.168.2.21 keep state queue staff Pass out on \$ext\_if from any to 192.168.2.21 keep state queue staff Pass out on \$ext\_if from any to 192.168.2.22 keep state queue staff Pass out on \$ext\_if from any to 192.168.2.23 keep state queue staff Pass out on \$ext\_if from any to 192.168.2.24 keep state queue staff Pass out on \$ext\_if from any to 192.168.2.24 keep state queue staff

tekan ctrl+c lalu ketik **exit** untuk menyimpan

lalu reebot

#reboot

#### LAMPIRAN III

#### Instalisasi Access Point

Pada pengujian penempatan *access point* ini,terdapat beberapa konfigurasi yang harus dilakukan, antara lain :

## 1. Pengalamatan IP

-

Alamat IP yang diberikan pada *access point* adalah 192.168.2.8, sedangkan SSID-nya adalah tetra

## Login

Untuk masuk ke dalam *access point*, digunakan *web browser* dari notebook lain dengan alamat *access point* 192.168.2.8. Password default *access point* adalah admin.

| Connect to 192     | 2.168.2.11 🛛 🖓 🔀     |
|--------------------|----------------------|
|                    | GR                   |
| TP-LINK Wireless   | AP WA501G            |
| <u>U</u> ser name: | 🖸 tetra 💌            |
| Password:          | •••••                |
|                    | Remember my password |
|                    |                      |
|                    | OK Cancel            |
|                    |                      |

Gambar L1I.1 Login Admin Access Point

#### Setup Network Access Point

\_

Pada *setup access point* terdapat *name device* dan *configuration* seperti terlihat pada gambar LII.2 :

| TP.LINK. Microsoft letter                    | reet Explorer     |                   |                   | <u>5</u> (6)                                                                                                    |
|----------------------------------------------|-------------------|-------------------|-------------------|----------------------------------------------------------------------------------------------------|
| the GR year Faceton                          | Int its           |                   |                   | 4                                                                                                    |
| G tat + () 1                                 | 🗟 🙆 🔎 5440 🤟      | Frontes @ B.      | 🖕 🖂 • 🔜 🛍         |                                                                                                    |
| 101-11 ( 1419-0710-148-2 AF                  |                   |                   |                   |                                                                                                    |
| 411                                          |                   |                   |                   |                                                                                                    |
| TP-LIN                                       | K 54M Wir         | eless Access R    | ant with eXtended | I Range™                                                                                                    |
| 54M                                          |                   |                   |                   | System Status Help                                                                                                    |
| Wireless Access Point<br>Model Nr. TL-WA5003 | System Statu      | s                 |                   | The Dates over design the better's count                                                                                                    |
| TL-W#801G                                    | Milered           |                   |                   | status and configuration. All information is read-                                                                                                    |
| Status<br>Basic Settings                     | wrea              | Variation and and |                   |                                                                                                    |
| Belgerit.                                    | MAC ABBOVE        | 00-10-0P-62-69-58 |                   | Whend The following is the information of Vitradi<br>CASE as set on the Betweek page                                                                                                    |
| Advanced Settings                            | Endered Hards     | 100,100.2.0       |                   |                                                                                                    |
| (HIL)                                        | Autor Basis.      | 110.017.010.0     |                   | <ul> <li>Mac. Address - The physical address of<br/>the notions, as seen from the wired UNI</li> </ul>                                                                                                    |
| Secondary Advanced                           | Wireless          |                   |                   | P Address - The IP address of the wined     LAR                                                                                                    |
| System Teals                                 | Operation Mode:   | Clark             |                   | <ul> <li>Sidest Mask - The subnet mask<br/>associated with P address</li> </ul>                                                                                                    |
|                                              | Signal            |                   |                   | ALL AND MALE AND ALL AND ALL AND A |
|                                              | SSID              | 144               |                   | Warniess. These are the surrent settings or<br>information for Wineless, as set on the Warniess                                                                                                    |
|                                              | Charent           | 1                 |                   | ⇒ Basic Settings page.                                                                                                    |
|                                              | Mode              | 1198000-00221100  |                   | Wireless Radio - Indicates whether the                                                                                                    |
|                                              | MAC Address:      | 00-1D-0F-E2-E9-1E |                   | eveness radio leakes of the system is<br>evalued or deaked                                                                                                    |
|                                              | PASSAR:           | 102100.2.0        |                   | <ul> <li>Operating Mode - Displant the developing<br/>mode of AP if where at radio is analysis.</li> </ul>                                                                                                    |
|                                              |                   |                   |                   | SSID - BID of the autom                                                                                                    |
|                                              | Traffic Statistic | *                 |                   | Heasts MAC - Mar address of Armote                                                                                                    |
|                                              |                   | Received          | Seat              | · Charact The Local Division in white                                                                                                    |
| Trate                                        | -                 |                   |                   | Planat                                                                                                    |

Gambar LII.2 Setup Network Access Point

Device name diisikan tetra dan configuration setup berupa IP address 192.168.2.8, subnetmask 255.255.255.0, default gateway 192.168.2.1 dengan pengalamatan static

# 2. Channel Frekuensi dan SSID (Service Set Identifier) yang digunakan

Standar yang dipakai adalah 802.11g dan b memiliki tiga channel *non-overlapping*, yaitu channel 11. Sedangkan SSID yang akan digunakan adalah Rangga terlihat pada gambar LII.3 :

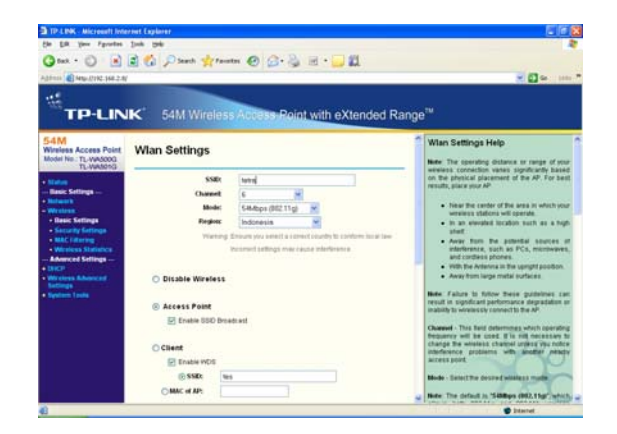

Gambar LII.3 Setting Channel dan SSID

# 3. Keamanan Jaringan

Penggunaan keamanan jaringan adalah hal yang paling pokok, agar tidak ada user yang tidak memiliki wewenang masuk kedalam jaringan WLAN pada perusahaan ini.

| G                                                                                                    | Dawh the                                                                         | •• @ @ · 🍇 🖻 · 🖵 🛍                                                | 1             |                                                                                                    |
|----------------------------------------------------------------------------------------------------|----------------------------------------------------------------------------------|-------------------------------------------------------------------|---------------|----------------------------------------------------------------------------------------------------|
| -201-11 10 MIL-10182-168-2 AF                                                                                                    |                                                                                  |                                                                   |               | 🗶 🛄 👄 🛛 1010                                                                                                    |
| TP-LINK                                                                                                    | 54M Wireles                                                                      | Access Reint with eXte                                            | nded Range    |                                                                                                    |
| 54M<br>Wireless Access Point<br>Moder Na: TL WAXXXX<br>TL WAXXXX                                                                                                    | 10y4                                                                             |                                                                   | Disabled a    | Wireless Security Settings Help                                                                                                    |
| Status     Busic Settings     Bolances     Bolances     Bolances     Bolances     Security Settings     Society Settings     MAC (Humm)     MAC (Humm)     Subjects Status(Set | Version:<br>Eacryption:<br>Radius Server IP:<br>Radius Port:<br>Radius Portword. | Automatic M<br>Automatic M<br>1812 (1-46525, 0 stands for default | or 1812)      | You san senior one of the following security<br>optime:<br>• Disable Secondy - The womens security<br>fondors can be enabled or disatted if<br>classed, the veneral students with<br>encroption. It is recommendent theory<br>that you choose and thinking options<br>to enable security. |
| - DACP<br>- Winstein Advanced<br>Settings<br>- System Teals                                                                                                    | WPA-PSK-WPA2-P<br>Version<br>Encryption                                          | K<br>Autometic M<br>Autometic M                                   |               | WEP - Detect 00211 WEP security     WPA-PSK - Detect WPA based on pre-<br>shared paceprinese     WPA - Select WPA based on Radus<br>Server.                                                                                                    |
|                                                                                                    | Reboot                                                                           | (The Pacophrase is between 8 and 63 ch                            | ararters tong | Each security relian has its over selfings as<br>described follows,<br>WEP<br>Type - You can select one of billowing fight.                                                                                                    |
|                                                                                                    |                                                                                  | Seve                                                              |               | Antomatic - Select Shared Key or Open<br>Systems automication byte automatically                                                                                                    |

Gambar LII.4 Setting Security Protokol WPA

Pemakaian keamanan jaringan yang digunakan pada gambar LII.4 adalah teknik WPA dengan *password* 12345678. Untuk memperkuat keamanan jaringan maka akan ditambahkan dengan *mac address filtering* karena transmisi data dengan menggunakan jaringan nirkabel merupakan kategori *unguided media*, sehingga sebaran paket data yang dipancarkan oleh *access point* dapat di - *capture* semua peralatan yang support frekuensi tersebut. Jika jaringan tersebut terhubung ke jaringan *internet* dengan *bandwidth* yang terbatas, maka akan terjadi *traffic* yang padat, hal ini diakibatkan lebar pita yang terbatas, sementara paket data yang melakukan *request* ke jaringan tidak dibatasi.

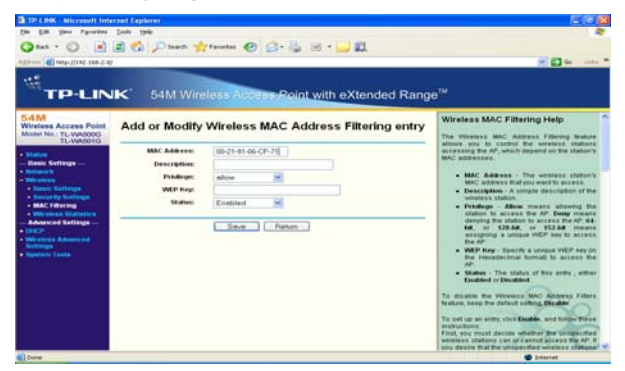

Gambar LII.5 Mac Address Filtering

Dengan adanya *mac address filtering* yang terlihat pada gambar LII.5 maka hanya perangkat yang dikenal oleh *access point* saja yang dapat terhubung ke jaringan. Sehingga *terminal client* yang dapat mendeteksi adanya pancaran sinyal access point belum tentu dapat terhubung dengan jaringan, kecuali identitas perangkat keras (*physical address*) nya sudah diidentifikasi oleh *access point*.

# LAMPIRAN IV

#### Instalisasi Modem

Modem yang digunakan telah dikonfigurasi secara *default* oleh pihak ISP. *IP* address pada modem adalah 192.168.1.1.

| 🔊 http://192.168.1 | J                                                                                                    |                                                                                             |                                                                                                    |                                                                                                    |         |       | e 🖸 🐱      |
|--------------------|----------------------------------------------------------------------------------------------------|---------------------------------------------------------------------------------------------|----------------------------------------------------------------------------------------------------|----------------------------------------------------------------------------------------------------|---------|-------|------------|
| Status             | Status                                                                                                    | Wizard                                                                                      | LAN                                                                                                    | WAN                                                                                                    | Advance | Admin | Disguestie |
|                    | [Dysten   LAN   S                                                                                                    | RA   Statistic   AR                                                                         | F Table                                                                                                    |                                                                                                    |         |       |            |
|                    | System                                                                                                    |                                                                                             | The second                                                                                                    |                                                                                                    |         |       |            |
|                    | Alias Nas<br>Software                                                                                                    | Version                                                                                     | 139                                                                                                    | 101-1(ALGL-3A 200                                                                                                    |         | -     |            |
|                    | Alias Nar<br>Seffware<br>DSP Ver                                                                                                    | ne<br>Version<br>sion                                                                       | 139                                                                                                    | 101-1(ALSL-SA 200)                                                                                                    |         |       |            |
|                    | Aliar Nar<br>Software<br>DSP Ven<br>OSL<br>DSL mod                                                                                                    | ne<br>Version<br>sion<br>b                                                                  | 139<br>2810<br>T141101<br>ADE2+                                                                                                    | Des ADEL2 ADEL2+                                                                                                    | ,       |       |            |
|                    | Allas Nar<br>Software<br>DSP Ver<br>DSL mod<br>DSL Star<br>Upstream                                                                                                    | ne<br>Versian<br>sian<br>le<br>le<br>s Speed                                                | 139<br>1810<br>T140301<br>AD012+;<br>252 Mps                                                                                                    | Des ADEL2 ADEL2+<br>EHOWTIME LO<br>Geledeave)                                                                                                    |         |       |            |
|                    | Allias Nar<br>Software<br>DSP Ver<br>DSL mod<br>DSL Stat<br>Upstream<br>December                                                                                                    | ne<br>Versian<br>sian<br>b<br>tas<br>s Speed<br>ram Speed                                   | 139<br>2810<br>T14300<br>AD02*,<br>252Mps<br>1024Mps                                                                                                    | Des ADEL2 ADEL2+<br>Des ADEL2 ADEL2+<br>DECOVITIME L0<br>(Intedeeve)<br>(Intedeeve)                                                                                                    |         |       |            |
|                    | Allias Nar<br>Software<br>DSP Ver<br>DSL mod<br>DSL mod<br>Uptoreas<br>Downstre<br>Upstream                                                                                                    | ne<br>Versien<br>sien<br>b<br>two<br>speed<br>rum Speed<br>s SNR                            | 139<br>139<br>110<br>T1 410 01<br>AD0L24,<br>253 Mps<br>1024 Mps<br>1024 Mps                                                                                                    | Des ADELD ADELD+<br>EHOWTENE LO<br>(Estede eve)<br>(Estede eve)                                                                                                    |         |       |            |
|                    | Allan Na<br>Seffware<br>DSP Verr<br>DSL<br>DSL mod<br>DSL Stat<br>Upatream<br>Deenastre<br>Deenastre                                                                                                    | ne<br>Versien<br>sien<br>s<br>speed<br>ram Speed<br>s SVR<br>ram SNR                        | 139<br>139<br>2810<br>714305<br>AD624<br>1024 kbps<br>1024 kbps<br>1024 kbps<br>1024 kbps<br>1024 kbps<br>1024 kbps                                                                                                    | Internet of the second second se | ,       |       |            |
|                    | Allas Na<br>Software<br>DSP Verr<br>DSL<br>DSL mod<br>DSL Stat<br>Upt0 van<br>Downare<br>Upera ter<br>Downare<br>Downare<br>Poware<br>Poware<br>Po | ne<br>Version<br>xion<br>b<br>to<br>s Speed<br>ram Speed<br>s SNR<br>ram SNR<br>tion Counts | 139<br>139<br>2110<br>714305<br>AD624<br>1034 Mps<br>1004 Mps<br>1004 | TOT-IL/ADIL-3A 500<br>944 ADIL-3 AD0L3+<br>040WTIMEL0<br>(Intelseve)<br>(Intelseve)                                                                                                    | ,       |       |            |
|                    | Allas Na<br>Saffware<br>DSP Ver<br>DSL mod<br>DSL mod<br>DSL mod<br>DSL mod<br>DSL mod<br>DSL mod<br>Upstream<br>Devenative<br>Upstream<br>Personer<br>Upstream                                                                                                    | ne<br>Version<br>ton<br>to<br>s Speed<br>ram Speed<br>s SNR<br>ram SNR<br>ram SNR           | 139<br>139<br>2110<br>AD0124,<br>233 Mgs<br>1034 Mgs<br>1034 Mgs<br>37 140<br>6<br>35 min                                                                                                    | TOT-ILACEL-SA 200<br>Des ADELJ ADELJ+<br>EHOWTIMELD<br>(Intelseve)<br>(Intelseve)                                                                                                    |         |       |            |

Gambar LIII.1 Mac Address Filtering